**Orbis Crossborder Investment** - Exporting searches (sets) und Importing saved searches (sets)

| Deutsch | 1 |
|---------|---|
| Inglish | 4 |

### Deutsch

Speichern von Suchen oder Ergebnislisten auf eigenem Datenträger wie Festplatte oder USB-Stick Bsp. Speichern und Exportieren / Importieren einer Suchabfrage

1. Suche anhand von Kriterien erstellen

Menü Add a search step

Suche speichern über Save Button rechts oben

| $\odot$           | orbis<br>crossborder i                     | nvestr                      | nent                                        |                                    |   |    |                                                  | Q Contact us 🧑 Help | 🕤 Log out |
|-------------------|--------------------------------------------|-----------------------------|---------------------------------------------|------------------------------------|---|----|--------------------------------------------------|---------------------|-----------|
| Q<br>Search       | Q Projects 🔻                               | Find a projec               | t – Enter a company                         | name or a Project ID number        |   |    | ×                                                | i) Start again      | 장 Save    |
| Results           | Your search                                | Search ste                  | :P                                          |                                    |   |    |                                                  |                     |           |
| Report            | X II<br>X II<br>Boolean search             | 1. Status: A<br>2. Source N | nnounced, Completec<br>Iarket: Austria (AT) | i - assumed, Completed - confirmed |   |    | 2440                                             |                     | >         |
| Tools             | 226 Projects                               |                             | >                                           | 538 Deals                          | > |    | 407 companies with projects or deals             |                     | ×         |
| Alerts<br>Exports | Add a search<br>Choose a search sb         | step                        |                                             |                                    |   |    | Q Find a search criterion                        |                     | ⑦ Help    |
| My Orbis          | Load a search                              | )                           | Favourites<br>• Geography                   |                                    |   | 22 | 7 World region, country & subdivisions<br>7 City |                     | >         |
|                   | Retrieve a search th<br>have saved         | hat you                     | Source<br>Destination                       |                                    |   |    |                                                  |                     |           |
|                   | Load a set<br>Retrieve a set that<br>saved | you have                    | Company<br>Values<br>Time period            |                                    |   |    |                                                  |                     |           |

#### Suche auswählen und Namen bestimmen

| $\odot$             | <mark>orbis</mark><br>crossborder inv                                                                                                    | vestment                                                                                                    |                                                                                                    | Q. Contact us 🕐 Help 🗲 Logiout |
|---------------------|----------------------------------------------------------------------------------------------------|----------------------------------------------------------------------------------------------------|----------------------------------------------------------------------------------------------------|--------------------------------|
| Search              | Q Projects V Find                                                                                                    |                                                                                                    | ×                                                                                                   | ැ Start apun M Save            |
| Results<br>Report   | Se X M 1.<br>X M 2.<br>Boolean search:                                                                                                    | earch step<br>Status, Announced, Completed - assumed, Completed - confirm<br>Source Market: Austra (A7)<br>and 3 | Save search<br>What do you want to save?                                                            | >                              |
| Tools<br>Alerts     | 226 Projects                                                                                                    | > 538 Deals                                                                                                    | The projects and deals as a set     arojects or d How do you want to save?     Save as a new search | cals                           |
| Exports<br>My orbis | Load a search ster<br>choose a search ster<br>the list to add it to you<br>search<br>Load a search<br>Retrieve a search that<br>have saved | you Destination                                                                                                  | Replace an existing search     Name: Austria  Description Description                               | Pind a search oriterion        |
|                     | Load a set<br>Retrieve a set that you<br>saved                                                                                             | + Industry<br>Company<br>Values<br>Time period<br>Status                                                         | Cancer                                                                                              |                                |

# 2. Menü Load a Search

| $\odot$       | <mark>orbis</mark><br>crossborder                        | investi                       | ment                                        |                               |       |                       | ည့် Contact us 🧑 Help 🕂 Log our          |
|---------------|----------------------------------------------------------|-------------------------------|---------------------------------------------|-------------------------------|-------|-----------------------|------------------------------------------|
| Q<br>Search   | Q Projects 🔻                                             | Find a proje                  | ct – Enter a company                        | name or a Project ID number   |       | X                     | 🕤 Start again 🛛 🛛 Save                   |
| EQ<br>Results | Your search                                              | Search st                     | ep                                          |                               |       |                       |                                          |
| Report        | $\times$ $\bowtie$                                       | 1. Status: A<br>2. Source I   | Announced, Complete<br>Market: Austria (AT) | d - assumed, Completed - conf | irmed |                       | >                                        |
| X<br>Tools    | Boolean search:                                          | 1 and 2                       | ~                                           | 528 Deals                     |       | Refea                 | X                                        |
| Alerts        | 220110jetts                                              |                               | ~                                           | 550 Deals                     | ~     |                       | 1                                        |
| Exports       | Add a search<br>Choose a search<br>the list to add it to | n step<br>step from<br>o your | Saved searches                              | Recent searches               |       | Q Find a saved search | Monage searches                          |
| My Orbis      | Load a search<br>Retrieve a search<br>have saved         | :h<br>that you                | ▶ Austria                                   |                               |       |                       | 11/01/2018 12:41<br>Load this search > S |
|               | Load a set<br>Retrieve a set tha<br>saved                | t you have                    |                                             |                               |       |                       |                                          |

Die gespeicherte Suche laden - > Load this search > Export Button (\*) Export

| $\odot$     | orbis<br>crossborder inve                                                                        | estment                                                 |                                    |     |                                                                                                    | ඩු Contact us 🧷 Help ქ Log ou                                                               |
|-------------|--------------------------------------------------------------------------------------------------|---------------------------------------------------------|------------------------------------|-----|----------------------------------------------------------------------------------------------------|---------------------------------------------------------------------------------------------|
| Q<br>Search | Q Projects 🔻 Find a                                                                              | project – Enter a compan                                | y name or a Project ID number      |     | ×                                                                                                    | ① Start again 🛛 🕑 Save                                                                      |
| Results     | Your search                                                                                      | rch step                                                | _                                  |     |                                                                                                    |                                                                                             |
| Report      | X I 1. St<br>X I 2. So<br>Roolean search: 1 an                                                   | atus: Announced, Complete<br>ource Market: Austria (AT) | td - assumed, Completed - confirme | ed. | Defent                                                                                                    | >                                                                                           |
| Tools       | 226 Projects                                                                                     | ×                                                       | 538 Deals                          | >   | Weter     Interview     Interview | Σ                                                                                           |
| Alerts      | Add a search step                                                                                | )<br>m Saved searches                                   | Recent searches                    |     | Q Find a saved search                                                                                                    | Manage searches                                                                             |
| My Orbis    | the list to add it to your<br>search<br>Load a search<br>Retrieve a search that yo<br>have saved | • Austria                                               |                                    |     |                                                                                                    | 11/01/2018 12:41<br>Load this search > ⊖<br>⊘ Start this search at startup                  |
|             | Load a set<br>Retrieve a set that you ha<br>saved                                                | ave                                                     |                                    |     |                                                                                                    | Share            • Export             • Export             • Delete             • Set alert |
|             |                                                                                                  |                                                         |                                    |     |                                                                                                    | 🖉 Rename                                                                                    |

Die Endung **".strategy**" wird automatisch an den Dateinamen angehängt; Datei speichern –> Festplatte oder USB-Stick

| Θ             | orbis<br>crossborder inv                                                            | estment                                                                                       |                                                                                                    |                        | 🚨 Context vit 🔿 Help 🚽 Lag sur           |
|---------------|-------------------------------------------------------------------------------------|-----------------------------------------------------------------------------------------------|----------------------------------------------------------------------------------------------------|------------------------|------------------------------------------|
| Q. Search     | Q. Projects 🛩 Hed                                                                   | a project - briter a company name or a Project ID number                                      |                                                                                                    | ×                      | ्री Start again 빈 Save                   |
| EQ<br>Results | Your search                                                                         | arch step                                                                                     |                                                                                                    |                        |                                          |
| Report        | X 21<br>Boolean search: 14                                                          | isaus Announces, competen - assumes, competen - conten<br>Jouroe Market: Austria (AT)<br>mé 2 | Offeren von Austrikastnategy.                                                                                                    |                        | >                                        |
|               | 226 Projects                                                                        | > 538 Deals                                                                                   | VentileAdvalogy<br>Ven Type causegy File (2,0 KB)<br>Vens: Http://whisio.bindefile.com<br>We sall Findio mit discere Datai welfuhreni f | with projects or deals | >                                        |
| Esports       | Add a search ste<br>Choose a search step fr<br>the list to add it to your<br>search | p<br>om Saved searches <u>Recent searches</u>                                                 | Conte genchem     Eur Denien dieste Type Innerer diese Aktive purtuhen                                                                  | Q. Find a saved search | C Menuprosenties                         |
| My Orbis      | Load a search<br>Retrieve a search that y<br>have saved                             | Austria                                                                                       | OK Aktenten                                                                                                    | J                      | 11/01/2018 12:41<br>Load this search > 🔗 |
|               | Load a set<br>Retrieve a set that you<br>saved                                      | have                                                                                          |                                                                                                    |                        |                                          |

3. Neue Session oder neues Login -> Abruf der Datei über Load a search Menü -> Manage searches Button 🗀 Manage searches

| $\odot$     | orbis<br>crossborder                             | investi                     | ment                                        |                              |        |                       | 🖉 Contact us 🕜 Help 🗲 Log out |
|-------------|--------------------------------------------------|-----------------------------|---------------------------------------------|------------------------------|--------|-----------------------|-------------------------------|
| Q<br>Search | 🔍 Projects 🔻                                     | Find a proje                | ect – Enter a company                       | rname or a Project ID numbe  | ¢ I    | X                     | €) Start again 🛛 🕅 Save       |
| Đ           | Your search                                      |                             |                                             |                              |        |                       |                               |
| Results     |                                                  | Search st                   | ep                                          |                              |        |                       |                               |
| Report      | $\times$ $\boxtimes$ $\times$ $\boxtimes$        | 1. Status: J<br>2. Source I | Announced, Complete<br>Market: Austria (AT) | d - assumed, Completed - con | firmed |                       | >                             |
| Q<br>Tools  | Boolean search:                                  | 1 and 2                     |                                             |                              |        | Refresh               |                               |
| Alerts      | 226 Projects                                     |                             | >                                           | 538 Deals                    | >      |                       | >                             |
|             | Add a searc                                      | h step                      | Saved searches                              | Recent searches              |        | Q Find a saved search | Manage searches               |
| <b>O</b>    | the list to add it t<br>search                   | to your                     | You have no save                            | d searches.                  |        |                       |                               |
| My Orbis    | Load a search<br>Retrieve a search<br>have saved | ch<br>n that you            |                                             |                              |        |                       |                               |

# Import – Button

| $\odot$     | <mark>orbis</mark><br>crossborder investment                                                                                                    | 오. Contact us ⑦ Help 	 - 님 Log out |
|-------------|----------------------------------------------------------------------------------------------------|------------------------------------|
| Q<br>Search | Back to search     Back to search     Search     Search | () Import                          |
| Results     | Manage searches                                                                                                    |                                    |
| Report      | Saved search <u>Recent searches</u>                                                                                                    | Q Find search                      |

#### Datei von Festplatte / USB Stick herunterladen

| $\odot$    | orbis<br>crossborder investme       | nt                                                   | 요 Contact us | ⑦ Help | € Log out |
|------------|-------------------------------------|------------------------------------------------------|--------------|--------|-----------|
| Search     | Back to search                      |                                                      |              |        | Import    |
| Results    | Manage searches                     | Import a search                                      |              |        |           |
| Report     | Saved search <u>Recent searches</u> | [                                                    |              | _      |           |
| X<br>Tools |                                     | Drag your file(s) here<br>Or, if you prefer          |              |        |           |
| Alerts     |                                     | Choose search files have file extension(s): strategy |              |        |           |
|            |                                     | The secient mean note the extension (s), sources     |              |        |           |

Orbis Crossborder Investment - Exporting searches (sets) und Importing saved searches (sets)

#### English

Save searches or projects and deals as a set on your PC or alternative personal storage devices

Example Save and export / import of a Search query

1. Your search -> Search steps; entering your search criteria

#### Menu Add a search step

Save your search via Save Button right on the top

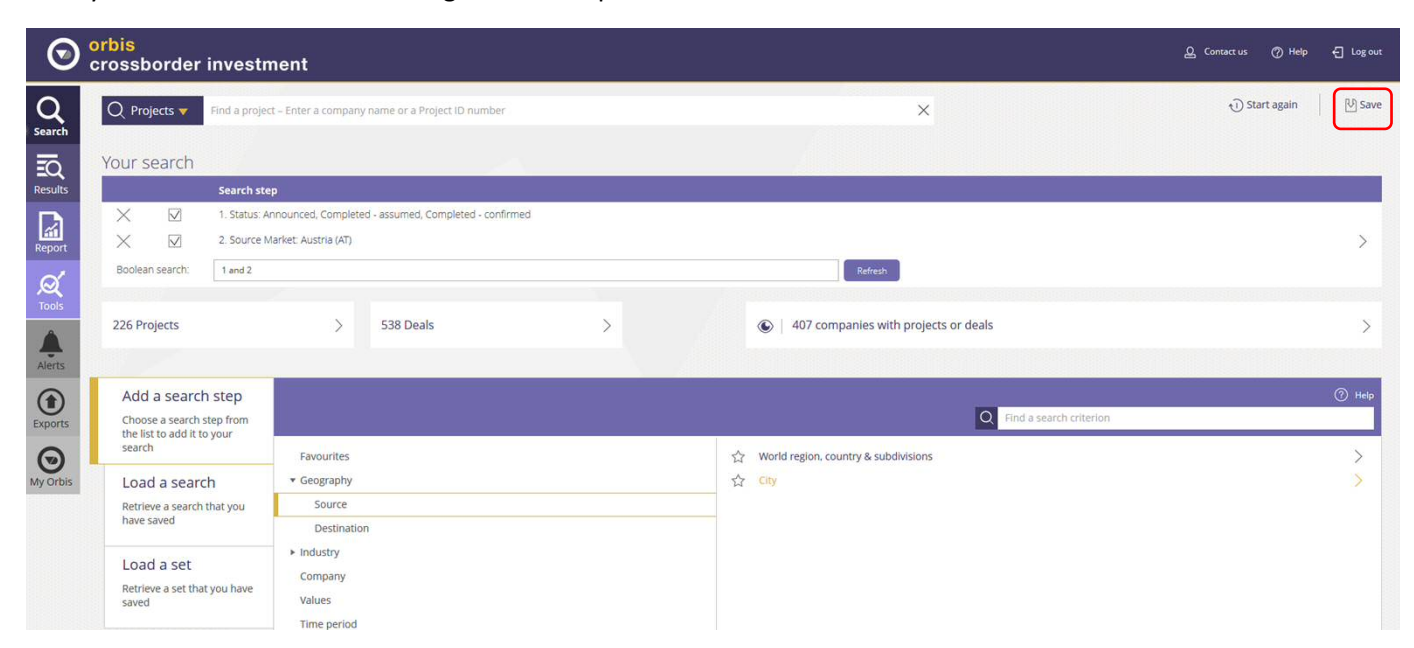

Choose The search and assign a Name

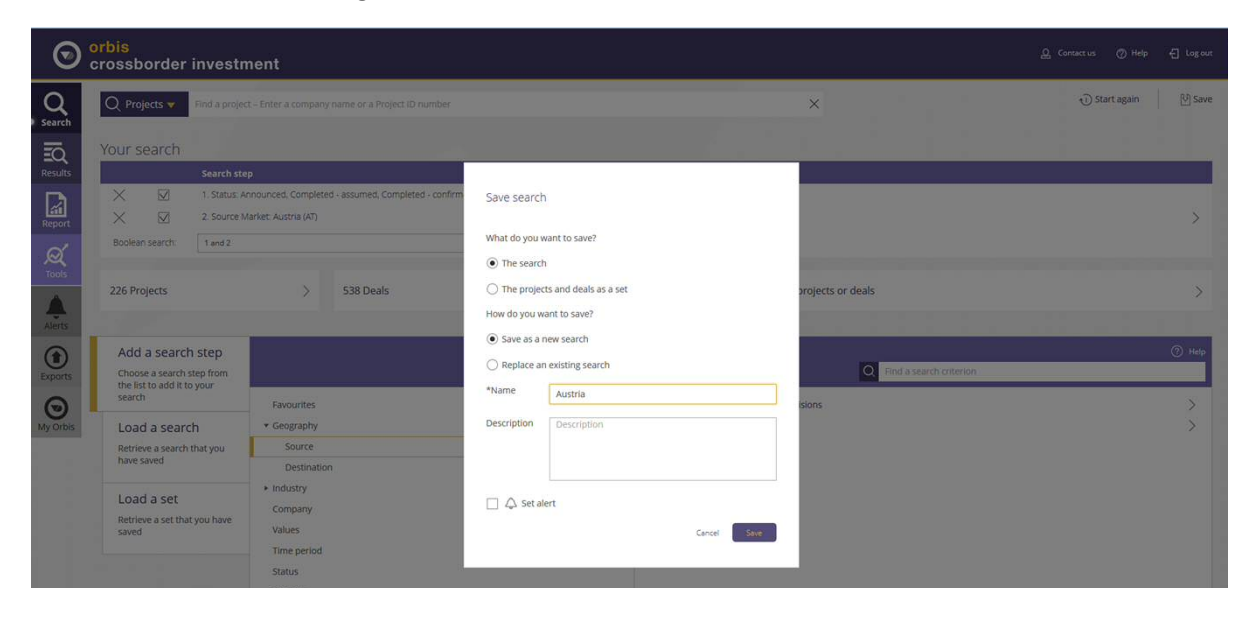

# 2. Menu Load a Search

| $\odot$     | orbis<br>crossborder inve                                                    | stment                                                                         |         |                        | ඩු Context us                            |
|-------------|------------------------------------------------------------------------------|--------------------------------------------------------------------------------|---------|------------------------|------------------------------------------|
| Q<br>Search | Q Projects 🔻 Find a p                                                        | roject – Enter a company name or a Project ID numb                             | 26      | ×                      | €) Start again U Save                    |
| Results     | Your search<br>Searc                                                         | n step                                                                         |         |                        |                                          |
| Report      | X         ☑         1. Stat           X         ☑         2. Sou             | us: Announced, Completed - assumed, Completed - co<br>rce Market: Austria (AT) | nfirmed |                        | >                                        |
| Q<br>Tools  | Boolean search: 1 and                                                        | 2                                                                              |         | Refresh                |                                          |
| Alerts      | 226 Projects                                                                 | > 538 Deals                                                                    | >       |                        | >                                        |
| Exports     | Add a search step<br>Choose a search step from<br>the list to add it to your | Saved searches <u>Recent searches</u>                                          |         | Q. Find a saved search | Manage searches                          |
| My Orbis    | Load a search                                                                | Austria                                                                        |         |                        | 11/01/2018 12:41<br>Load this search > 🛇 |
|             | Load a set                                                                   |                                                                                |         |                        |                                          |
|             | Retrieve a set that you hav<br>saved                                         | e                                                                              |         |                        |                                          |

Load this search > Export Button (\*) Export

| $\odot$       | <mark>orbis</mark><br>crossborder                        | investi                       | nent                                       |                                  |    |                       | ည့် Contact us 🧷 Help 🗲 Log out                                            |
|---------------|----------------------------------------------------------|-------------------------------|--------------------------------------------|----------------------------------|----|-----------------------|----------------------------------------------------------------------------|
| Q<br>search   | Q Projects 🔻                                             | Find a proje                  | ct – Enter a company                       | r name or a Project ID number    |    | Х                     | ① Start again 🛛 Save                                                       |
| EQ<br>Results | Your search                                              | Search st                     | ep.                                        |                                  |    |                       |                                                                            |
| Report        | $\times$ $\bowtie$                                       | 1. Status: A<br>2. Source I   | nnounced, Complete<br>Aarket: Austria (AT) | d - assumed, Completed - confirm | ed |                       | >                                                                          |
| Tools         | Boolean search:<br>226 Projects                          | 1 and 2                       | s                                          | 538 Deals                        | >  | Refrest               | S                                                                          |
| Alerts        |                                                          |                               |                                            |                                  |    | •                     |                                                                            |
| Exports       | Add a search<br>Choose a search<br>the list to add it to | h step<br>step from<br>o your | Saved searches                             | Recent searches                  |    | Q Find a saved search | Manage searches                                                            |
| My Orbis      | Load a search<br>Retrieve a search<br>have saved         | ch<br>that you                | • Austria                                  |                                  |    |                       | 11/01/2018 12:41<br>Load this search > O<br>C Start this search at startup |
|               | Load a set<br>Retrieve a set tha<br>saved                | it you have                   |                                            |                                  |    |                       | <                                                                          |
|               |                                                          |                               |                                            |                                  |    |                       | <ul> <li>Set alert</li> <li>Rename</li> </ul>                              |

The ending ".strategy" is automatically appended to the file name, Save file -> hard disk or USB stick

| $\odot$     | <mark>orbis</mark><br>crossborder investi                                              | nent                                                                      |                                                                                                    |                        | ည့် Contact us 🧷 Help 🚽 Log out |
|-------------|----------------------------------------------------------------------------------------|---------------------------------------------------------------------------|----------------------------------------------------------------------------------------------------|------------------------|---------------------------------|
| Q<br>Search | Q Projects 🔻 Find a proje                                                              | ct – Enter a company name or a Project ID number                          |                                                                                                    | ×                      | 🕤 Start again 🛛 🕅 Save          |
| Results     | Your search<br>Search st                                                               | ep                                                                        |                                                                                                    |                        |                                 |
| Report      | X         ✓         1. Status: J           X         ✓         2. Source 1             | Announced, Completed - assumed, Completed - confi<br>Market: Austria (AT) | Offnen von Austriastrategy                                                                                                    | 1                      | >                               |
| Tools       | Boolean search: 1 and 2                                                                | > 538 Deals                                                               | Sie möchten folgende Datei öffnen:  Austria.strategy Vom Typ: strategy File (2,0 18) Vom Wann (Vom teller) (strate is derived a some | with projects or deals |                                 |
| Alerts      |                                                                                        | ,                                                                         | Wie soll Findex mit dieser Datei verfahren?                                                                                          |                        |                                 |
| Exports     | Add a search step<br>Choose a search step from<br>the list to add it to your<br>search | Saved searches <u>Recent searches</u>                                     | Utilds specifiem     Eur Dateien dieses Typs immer diese Aktion ausführen                                                            | Q Find a saved search  | Manage searches                 |
| My Orbis    | Load a search<br>Retrieve a search that you<br>have saved                              | ► Austria                                                                 | OK Abbrechen                                                                                                    | J                      | 11/01/2018 12:41                |
|             | Load a set<br>Retrieve a set that you have<br>caved                                    |                                                                           |                                                                                                    |                        |                                 |

3. New session or new login -> retrieve file in Load a search menu -> Manage searches Button Manage searches

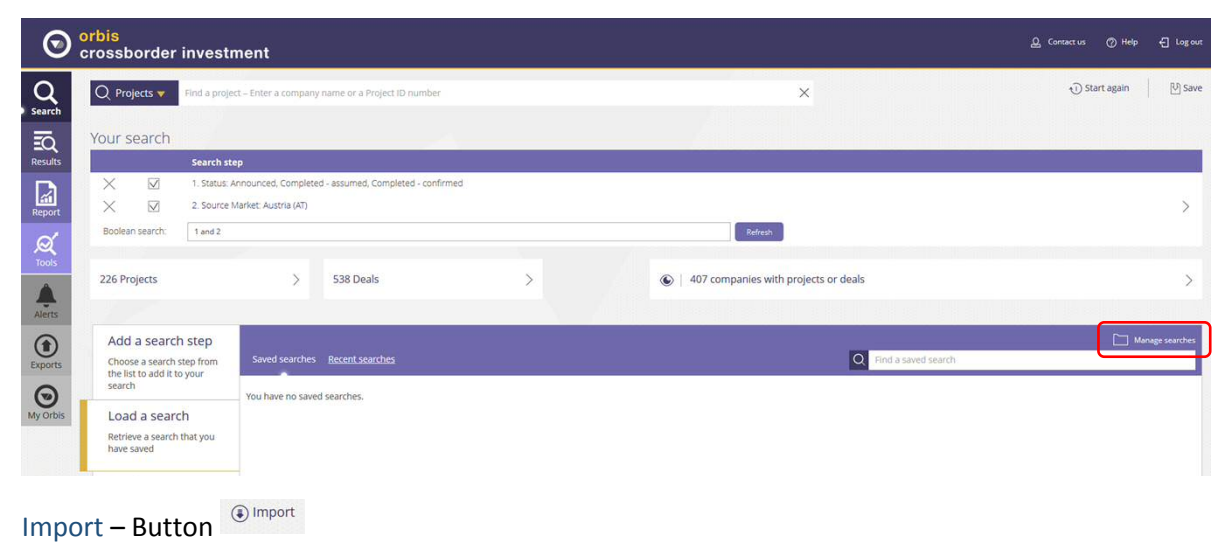

| $\odot$     | <mark>orbis</mark><br>crossborder investment                                                                                                    | වූ Contact us | 🕐 Help | €] Log out |
|-------------|----------------------------------------------------------------------------------------------------|---------------|--------|------------|
| Q<br>Search | Back to search     Search     Search |               | (      | ( Import   |
| Results     | Manage searches                                                                                                    |               |        |            |
|             | Saved search Recent searches Q Find sear                                                                                                    | rch           |        |            |
| Report      | You have no saved searches.                                                                                                    |               |        |            |

#### Download file from storage medium

| $\odot$     | <mark>orbis</mark><br>crossborder investme                         | nt                                                 | Q Contact us |          |
|-------------|--------------------------------------------------------------------|----------------------------------------------------|--------------|----------|
| Q<br>Search | <ul> <li>Back to search</li> </ul>                                 |                                                    |              | ( Import |
| Results     | Manage searches                                                    | Import a search                                    |              |          |
| Report      | Saved search <u>Recent searches</u><br>You have no saved searches. | Drag your file(s) here                             |              |          |
| Tools       |                                                                    | Or, if you prefer<br>Choose search file(s) to load |              |          |
| Alerts      |                                                                    | The search files have file extension(s): .strategy |              |          |